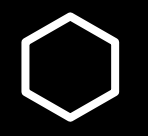

## How do I...?

Add a Class by Permission Code

### Step 1: Go to My UCSC > Enrollment

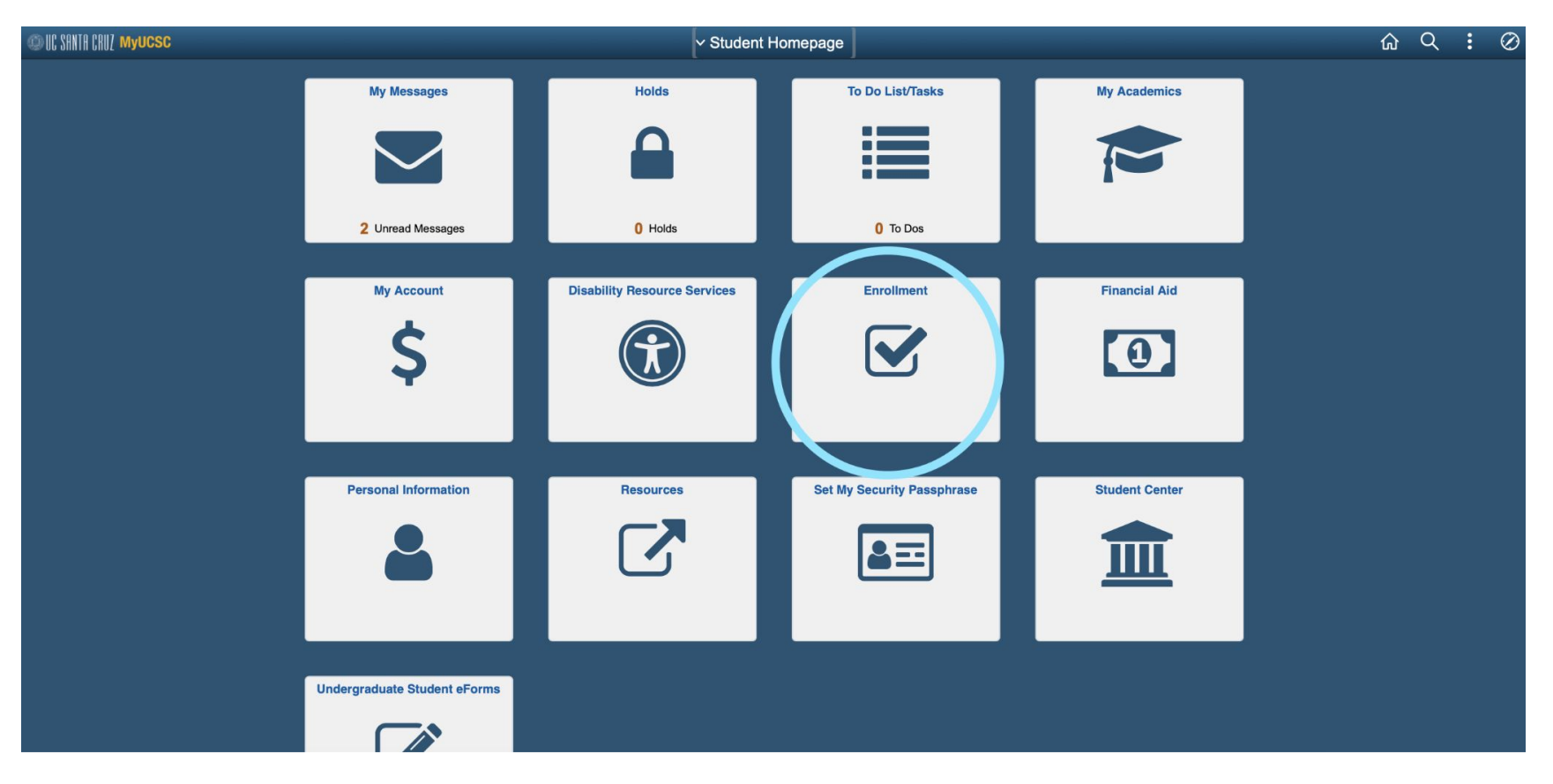

### Step 2: Class Search, Choose Your Class

| Student Homepage              |                         | Enrollment                                 |    |                                                 |                                        |  |
|-------------------------------|-------------------------|--------------------------------------------|----|-------------------------------------------------|----------------------------------------|--|
| Class Schedule                |                         | se Soarch                                  |    | 0                                               | UNIVERSITY OF CALIFORNIA<br>SANTA CRUZ |  |
| Class Search                  | Q Clas                  | S Search                                   |    |                                                 |                                        |  |
| Enrollment: Add Classes       | Use the drop do         | Use the drop down menu to select the term. |    | Quarterly Fees, Deadlines and Academic Policies |                                        |  |
| Enrollment: Swap Classes      | Session                 | 2022 Winter Quarter                        |    |                                                 | Ŷ                                      |  |
| Enrollment: Drop Classes      | Status                  | Open Classes                               |    |                                                 | *)<br>\$                               |  |
| Enrollment: Edit a Class      | Subject                 | Anthropology                               |    |                                                 | \$                                     |  |
| Enrollment Dates              | Course                  | is exactly                                 | \$ | Course #                                        |                                        |  |
| Enrollment Shopping Cart      | Course Title            |                                            |    |                                                 |                                        |  |
| Weekly Schedule               | Keyword                 |                                            |    |                                                 |                                        |  |
| California Voter Registration | Instructor<br>Last Name | is exactly                                 | \$ | Last Name                                       |                                        |  |
|                               | General<br>Education    |                                            |    |                                                 | \$                                     |  |
|                               | Course Units            | is exactly                                 | \$ | Units                                           |                                        |  |
|                               | Meeting<br>Days         |                                            |    |                                                 | \$                                     |  |
|                               | Meeting<br>Times        |                                            |    |                                                 | \$                                     |  |
|                               | Course<br>Career        |                                            |    |                                                 | \$                                     |  |
|                               | Show Online             | and Remote Classes                         |    |                                                 |                                        |  |

|                                                     | Enrollment                           |                                    |                                                            |  |  |  |
|-----------------------------------------------------|--------------------------------------|------------------------------------|------------------------------------------------------------|--|--|--|
| Q Search Res                                        | 💷 SANTA CRUZ                         |                                    |                                                            |  |  |  |
| Q Begin new search<br>Q Refine this search          |                                      |                                    |                                                            |  |  |  |
| 1 - 16 of 16<br>Term: 2022 Winter Quarter   Status: | Open Classes   Subject: Anthropology |                                    | ●Open ■Closed ▲Closed with Wait List<br>Display first 25 € |  |  |  |
| • ANTH 3 - 01 In                                    | ntro Archaeology                     |                                    |                                                            |  |  |  |
| Class Number: 44810<br>246 of 255 Enrolled          | Schneider,T.D.                       | ✓ LEC: Earth&Marine B206 Materials | @ TuTh 09:50AM-11:25AM                                     |  |  |  |
| • ANTH 97 - 01                                      | Lab Safety Practi                    | се                                 |                                                            |  |  |  |
| Class Number: 44307<br>6 of 25 Enrolled             | A Oelze,V.<br>P Add to Cart          |                                    | @ W 10:30AM-12:00PM                                        |  |  |  |
| • ANTH 110W - 0                                     | 1 Land & Waters                      | scapes                             |                                                            |  |  |  |
| Class Number: 44262<br>41 of 50 Enrolled            | ≜ Delgado-P,G.<br>₩ Add to Cart      | ✓ LEC: Cowell Cirm 131             | @ TuTh 11:40AM-01:15PM                                     |  |  |  |
| ANTH 1300 - 01 Native Feminisms                     |                                      |                                    |                                                            |  |  |  |
| Class Number: 44418<br>68 of 70 Enrolled            | ARAMITEZ,R.K.                        | ✓ LEC: PhysSciences 110            | @ TuTh 08:00AM-09:35AM                                     |  |  |  |
| ANTH 152 - 01 CulturalAnthTheory                    |                                      |                                    |                                                            |  |  |  |
| Class Number: 42237<br>63 of 89 Enrolled            | Add to Cart                          | ✓ LEC: R Carson Acad 240 Materials | @ TuTh 01:30PM-03:05PM                                     |  |  |  |
| • ANTH 158 - 01                                     | Feminist Ethnog                      | raphy                              |                                                            |  |  |  |
| Class Number: 44150                                 | & Kramer,A.L.                        | ✓ LEC: Soc Sci 2 075               | @ TuTh 11:40AM-01:15PM                                     |  |  |  |

## Step 3: Add To Cart

|                                                                                                    | Enrollment                                                                               |                                                                                                    |                                                                                     |   |
|----------------------------------------------------------------------------------------------------|------------------------------------------------------------------------------------------|----------------------------------------------------------------------------------------------------|-------------------------------------------------------------------------------------|---|
| Q Class D                                                                                          | etail                                                                                    |                                                                                                    | UNVERSITY OF CAUPORNA<br>SANTA CRUZ                                                 |   |
| ANTH 3 - 01<br>2022 Winter Quarter                                                                 | Introduction to                                                                          | Archaeology                                                                                           |                                                                                     |   |
| ← Back to results Q Search                                                                         |                                                                                          |                                                                                                    | 샵ो Copy Link<br>☞ Materials<br>몇 Add to Cart                                        | - |
| Class Detail                                                                                       | S                                                                                        |                                                                                                    |                                                                                     |   |
| Career<br>Grading<br>Class Number<br>Type<br>Credits<br>General Education                          | Undergraduate<br>Student Option<br>44810<br>Lecture<br>5 units<br>SI                     | Status<br>Available Seats<br>Enrollment Capacity<br>Enrolled<br>Wait List Capacity<br>Wait List Total | <ul> <li>Open</li> <li>9</li> <li>255</li> <li>246</li> <li>0</li> <li>0</li> </ul> |   |
| Description<br>Overview of ways of learni<br>fundamental methods and<br>the origins of complex soc | ing about the human past beyond the<br>theories, and archaeology's contribu-<br>cieties. | e scope of written history. Revie<br>ution to understanding human c                                   | ws development of archaeology,<br>rigins, the emergence of farming, and             |   |
| Class Notes                                                                                        |                                                                                          |                                                                                                    |                                                                                     |   |
| Enroll in lecture and assoc                                                                        | siated discussion section.                                                               |                                                                                                    |                                                                                     |   |
| Meeting Info                                                                                       | ormation                                                                                 |                                                                                                    |                                                                                     |   |
| Days & Times                                                                                       | Room                                                                                     | Instructor                                                                                            | Meeting Dates                                                                       |   |

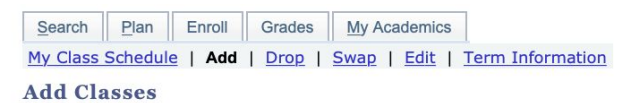

1-2-3

### 1. Select classes to add - Enrollment Preferences

2022 Winter Quarter | Undergraduate | UC Santa Cruz

### ANTH 3 - Intro Archaeology

**Class Preferences** 

### ANTH 3-01 Lecture Open **If Enrolled Drop This Class** Discussion Open ANTH 3-01C No class selected Session **Regular Academic Session Permission Nbr** Undergraduate Career **Enrollment Information** Graded Grading • SI Units 5.00 **General Education** SI

|         |            |                          |                      | CANCE          | NEXT                       |
|---------|------------|--------------------------|----------------------|----------------|----------------------------|
| Section | Component  | Days & Times             | Room                 | Instructor     | Start/End<br>Date          |
| 01      | Lecture    | TuTh 9:50AM -<br>11:25AM | Earth&Marine<br>B206 | Tsim Schneider | 01/03/2022 -<br>03/11/2022 |
| 01C     | Discussion | Fr 1:20PM -<br>2:25PM    | Soc Sci 1 317        | Camille Louis  | 01/03/2022 -<br>03/11/2022 |

### NOTES

# Step 4: Use Permission Code

Then click "Next"